# C220M4和C240M4选件ROM问题

## 目录

<u>简介</u> <u>可能受影响的系统(~11000台服务器):</u> <u>客户可视性/影响:</u> <u>解决方案选项:</u>

## 简介

本文档旨在解决与某些Cisco C220 M4和C240 M4服务器上看到的外围设备组件互联快速(PCIe)选项ROM设置相关的制造问题。许多C系列服务器已发货给客户,其PCIe选项ROM设置不正确,无法引导至许多基于PCIe的设备(包括但不限于RAID控制器/串行连接SCSI(SAS)主机总线适配器(HBA)、主板上模块化LAN(MLOM)或其他网卡或网卡)HBA。以下说明将帮助您解决受此影响的客户。

### 可能受影响的系统(~11000台服务器):

C220 M4:系统于2月14日至3月28日发货

C240 M4:系统于2月14日至3月28日发货

#### 客户可视性/影响:

客户无法从任何基于PCIe插槽的设备启动,因为"所有PCIe插槽选项ROM"标志已禁用。客户需要切 换此BIOS令牌,并且可以使用下面提到的任何解决方法。

#### 解决方案选项:

解决#1(推荐):

登录IMC,然后导航至Summary/BIOS / Configure BIOS / Advanced Tab,如下所示。

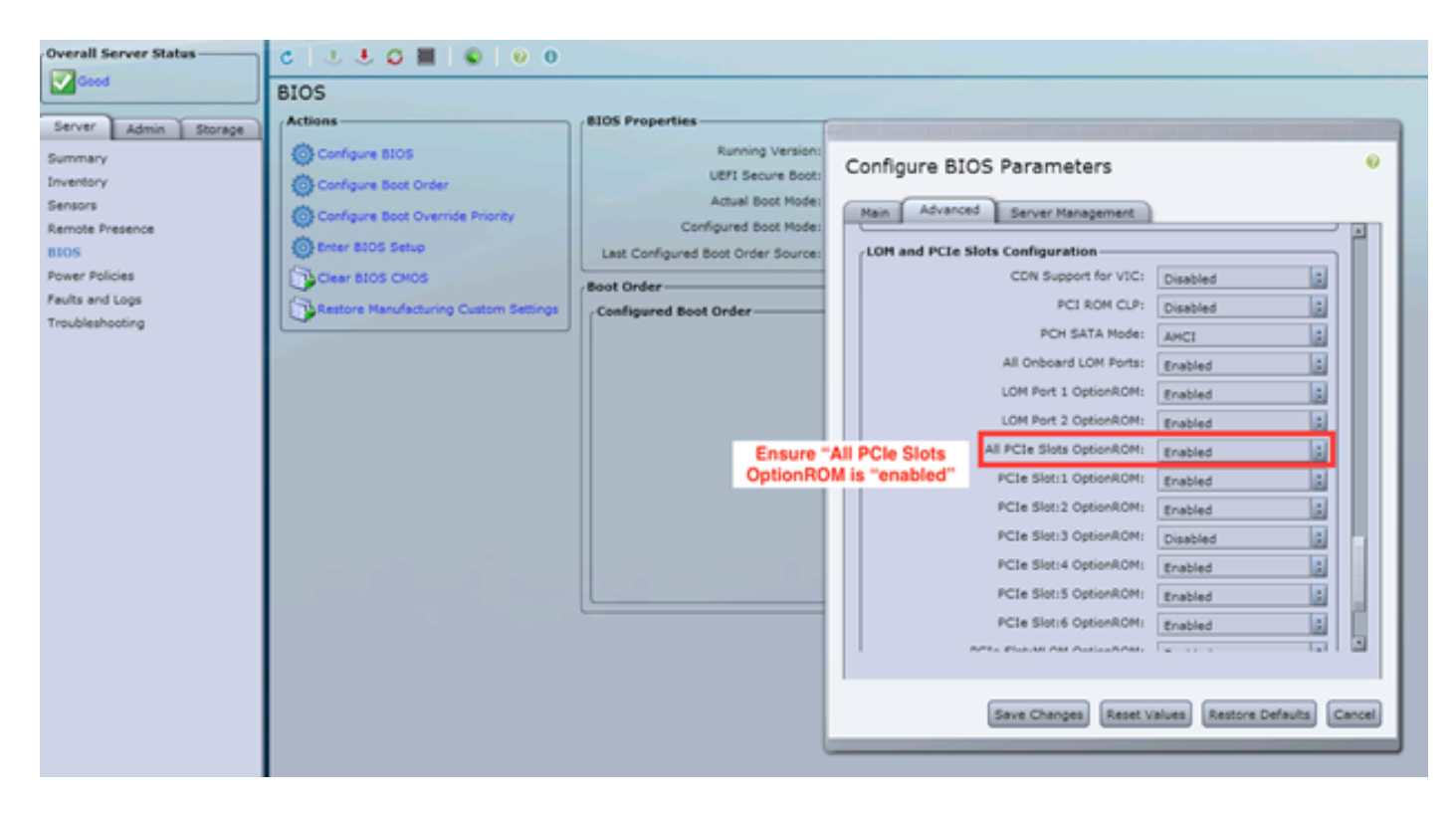

将"All PCIe Slots OptionROM"标志设置为"enabled"。保存更改并重新启动主机。

#### 周到#2:

将故障推车/启动vKNM连接到系统。打开系统电源,然后使用F2菜单将"All PCIe Slots OptionROM"标志设置为ENABLED。

1. 导航至"Advanced **LOM and PCIe Slots Configuration(高级LOM和PCIe插槽配置)"选**项卡 ,然后按ENTER键

| Aptio Setup Utility – Copyright (C) 2016 American Megatrends, Inc.<br>Main Advanced Server Management Security Boot Options Save & Exit                                                                                                    |                                                                                                    |  |  |  |
|----------------------------------------------------------------------------------------------------|----------------------------------------------------------------------------------------------------|--|--|--|
| Aptio Setup Utility - Copyright (C) 2016 Americ<br>Main Advanced Server Management Security Boot<br>Processor Configuration<br>Memory Configuration<br>QPI Configuration<br>Intel TXT(LT-SX) Configuration<br>Server ME Configuration<br>Serial Port Console Redirection<br>PCI Subsystem Settings<br>Network Stack Configuration<br>Trusted Computing<br>USB Configuration<br>LOM and PCIE Slots Configuration<br>SCSI Configuration<br>AVAGO MegaRAID <cisco 126="" modular="" raid<="" sas="" th=""><th><ul> <li>And Megatrends, Inc.</li> <li>Options Save &amp; Exit</li> <li>LOM and PCIe Slots</li> <li>Configuration Help</li> <li>++ Select Screen</li> <li>11 Select Item</li> <li>Enter Select Field</li> <li>+/- Change Value</li> </ul></th></cisco> | <ul> <li>And Megatrends, Inc.</li> <li>Options Save &amp; Exit</li> <li>LOM and PCIe Slots</li> <li>Configuration Help</li> <li>++ Select Screen</li> <li>11 Select Item</li> <li>Enter Select Field</li> <li>+/- Change Value</li> </ul> |  |  |  |
| Controller> Configuration Utility – C3.14.09.05<br>▶ Driver Health                                                                                                    | F1 General Help<br>F9 BIOS Defaults<br>F10 Save & Exit<br>ESC Exit<br>K/M Scroll help UP/DOWN                                                                                                    |  |  |  |

2. 向下滚动,将"All PCIe Slots OptionROM(所有PCIe插槽选项ROM)"设置为"**ENABLED(启 用)"** 

| Aptio Setup Utility – Copyright (C) 2016 American Megatrends, Inc.<br>Advanced |               |          |                                                                                                    |                                 |  |
|--------------------------------------------------------------------------------|---------------|----------|----------------------------------------------------------------------------------------------------|---------------------------------|--|
|                                                                                | (Track to all |          | e de la compañía de la compañía |                                 |  |
| Dotion ROM Status                                                              | [Enabled]     | <b>^</b> | Enable                                                                                                    | e or Uisable all<br>Slots oprom |  |
| option non status                                                              | Lodded        |          | execut                                                                                                    | tion.                           |  |
| PCIe Slots OptionROM Co                                                        | onfiguration  |          |                                                                                                    |                                 |  |
| All PCIe Slots<br>OptionROM                                                    | [Enabled]     |          |                                                                                                    |                                 |  |
| PCIe SlotID:1<br>OptionROM                                                     | [Enabled]     |          |                                                                                                    |                                 |  |
| Option ROM Status                                                              | Loaded        |          | ++-<br>↑↓                                                                                                    | Select Screen<br>Select Item    |  |
| PCIe SlotID:2                                                                  | [Enabled]     |          | Enter                                                                                                    | Select Field                    |  |
| OptionROM                                                                      |               |          | +/-                                                                                                    | Change Value                    |  |
| Option ROM Status                                                              | Not Loaded    |          | F1                                                                                                    | General Help                    |  |
|                                                                                |               |          | F9                                                                                                    | BIOS Defaults                   |  |
| PCIe SlotID:4                                                                  | [Enabled]     |          | F10                                                                                                    | Save & Exit                     |  |
| OptionROM                                                                      |               |          | ESC                                                                                                    | Exit                            |  |
| Option ROM Status                                                              | Loaded        | •        | K/M                                                                                                    | Scroll help UP/DOWN             |  |

3. 按F10保存更改并重新启动服务器。

#### 周到#3:

*NOTE:*此解决方法假设思科IMC在线且IP已知。此脚本还使用默认的IMC管理员/密码凭证,因此 ,如果这些凭证已更改,则用户需要根据需要修改\$pass字段。

此解决方案适用于使用DHCP对IMC进行IP的客户。 使用XML API登录到一个或多个系统并正确设置"所有PCIe插槽选项ROM"标志。下面提供了一个示例脚本:

步骤 1:从以下页面下载IMC PowerTool模块:

**IMC PowerTool** 

将以下文件另存为<filename>.ps1文件并运行:

导入模块CiscoUCSps

\$multiimc = Set-UcsPowerToolConfiguration - SupportMultipleDefaultUcs \$true

#该工具将提示用户在运行时输入IP

\$imclist = Read-Host "输入思科IMC IP或IMC IP列表(用逗号隔开)"

[array]\$imclist =(\$imclist.split(","))。trim()

\$user = 'admin'

#默认密码位于下一行(根据需要更新)

\$pass = ConvertTo-SecureString -String "password" -AsPlainText -Force

\$cred = New-Object -TypeName System.Management.Automation.PSCredential -ArgumentList
\$user , \$pass

\$out = Connect-Imc — 凭证\$cred \$imclist

Set-ImcRackUnit - RackUnit 1 - AdminPower软关闭 — 强制

Get-ImcBiosSettings | Get-ImcBiosVfPCIOptionROMs。 | Set-ImcBiosVfPCIOptionROMs. - VpPCIOptionROMs "Enabled" -Force

#### 睡眠25

Set-ImcRackUnit - RackUnit 1 - AdminPower up - Force

\$out =断开连接 — IMC

解决#4(带UCScfg的Live Linux USB):

这种解决方法涉及创建实时可引导USB,包括纠正OptionROM设置所需的工具。这需要至少4GB的 空白USB。注意:在Windows 7上执行了以下步骤。 1. 在此处下载实时.iso映像:<u>实时CD</u>

- 2. 从此处下载通用USB安装程序:<u>http://www.pendrivelinux.com/universal-usb-installer-easy-as-</u> <u>1-2-3/</u>
- 3. 启动UUI,并选择CentOS作为所需的Linux发行版
- 4. 将UUI指向步骤1中下载的.iso。
- 5. 选择要安装到的USB驱动器,然后单击"创建"。等待过程完成,USB就绪。

| Universal USB Installer 1.9.6.4 Setup                                                                                                    |                              |  |
|----------------------------------------------------------------------------------------------------|------------------------------|--|
| Setup your Selections Page<br>Choose a Linux Distro, ISO/ZIP file and, your USB Flash Drive.                                                   | Pendrivelinux.com            |  |
| Step 1: Select a Linux Distribution from the dropdown to put on you<br>CentOS  CentOS CentOS Step 2 PENDING: Browse to your CentOS*LiveCD*.iso | ur USB<br>d.<br>IS Home Page |  |
| C:\Users\Administrator\Downloads\CentOS-6.5-x86_64_LiveCD.is                                                                                   | so Browse                    |  |
| Step 3: Select your USB Flash Drive Letter Only                                                                                                | ves (USE WITH CAUTION)       |  |
| Click HERE to Visit the Universal USB Installer Page for additional HELP                                                                       |                              |  |
| Universal USB Installer http://www.pendrivelinux.com                                                                                           |                              |  |
|                                                                                                    | Create Cancel                |  |

6.将USB插入到受影响的服务器,并选择它作为所需的启动设备。

注意:加载上述映像的USB将引导至CentOS,然后启动一系列UCScfg命令。此特定.iso更正选项 ROM设置,并将MLOM端口0设置为第一个引导设备。配置更改完成后,服务器将关闭电源。更改 将在下次通电时反映。UCScfg可用于根据需要自定义BIOS/IMC设置,上面所示的过程只是一个示 例,将仅更正本文中提到的问题。